## SEQUENCIA DE VENDAS NO CAIXA:

## 1 – ABRIR O CAIXA → Automação Comercial → Caixa → Abertura

Coloco o Nr do Terminal: 01 Confirmo a data [enter] Confirmo a Hora [enter] Coloco o valor do Iniciante Dinheiro R\$ XXX,XX e teclo [enter] Clico no ícone da portinha para Sair.

## 2 – TELA DE VENDAS CHECK -OUT → Automação Comercial → Pedidos → Check-Out

1 – Imprime teste na Impressora agora? [Sim]

Na tela de Vendas :

F5 – Produto : Informe aqui o código do Produto a ser vendido ou leia com o leitor de cód barras.

F6 – Tecle aqui para informar um desconto no item.

F7 – Quantidade: Indique aqui se a quantidade do produto for mais do que 01. Essa informação deverá ser colocada sempre antes de indicar o produto.

F8 – Valor Unitário: Indique aqui se o valor do produto for diferente do cadastro Essa informação deverá ser colocada sempre antes de indicar o produto.

F9 – Cancela: Tecle aqui para Cancelar um ou mais itens do pedido. Em seguida tecle F5 para retornar ao modo de venda.

F1 – Fechamento: Tecle aqui para Encerrar o Pedido.

Após Fechar / Encerrar o pedido:

Indique a forma de pagamento, tecle [Enter] e F10 para Gravar.

No final Tecle F1 para Imprimir um Pedido ou F2 para imprimir o Cupom Fiscal.

Ou [ESC] para um novo pedido sem imprimir o anterior.

A tela F10 serve para pesquisar um produto pelo nome.

3 – FECHAR O CAIXA → Automação Comercial → Caixas → Sangria / Fechamento.

Mostra Pedido de Vendas [SIM], Informe o NR do Terminal: 01.

Clique no quadrinho do comprovante Sintético e depois no botão Confirmar.